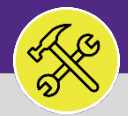

## MODIFY OR CANCEL A SERVICE REQUEST

Provides guidance for initiating Service Request modification(s) or cancelation.

## DIRECTIONS:

1 Locate the **My Active Requests** section on the Facilities Connect **Home Screen** (most users) or on the **Requests** screen (users with expanded Facilities Management responsibilities).

Click on the Maximize button to open the full list.

|   | Northwestern   FACILITIES CONNECT                                                      | © (\$) |                |                                 |                                                                                |                        |                    |                    |   |
|---|----------------------------------------------------------------------------------------|--------|----------------|---------------------------------|--------------------------------------------------------------------------------|------------------------|--------------------|--------------------|---|
| ඛ | Home                                                                                   |        |                |                                 |                                                                                |                        |                    | My Bookmarks       | 3 |
|   | Request Central                                                                        |        | Reminders -    | Request Central                 |                                                                                |                        |                    |                    |   |
|   | Select the type of request you would like to make                                      |        | My Active      | Requests                        |                                                                                |                        | 1                  |                    | 1 |
|   | Request facility repair                                                                | -      | Request<br>ID  | Request<br>Classification       | Description                                                                    | Created<br>Date/Time   | Requested For      | Requested By       |   |
|   | الله Alarm Response الله الله الله الله الله الله الله الل                             |        | SR-<br>1000511 | Furniture &<br>Appliances Other | please replace my chair with model #4057667394 -<br>Doctor's note uploaded     | 02/05/2020<br>10:40:47 | Johnson, Christina | Johnson, Christina |   |
|   | <ul> <li>Electrical &amp; Lighting</li> </ul>                                          |        | SR-<br>1000498 | Shelves & Pictures              | please hang several pictures in my new office.                                 | 01/31/2020<br>10:33:48 | Johnson, Christina | Johnson, Christina |   |
|   | 🔢 Elevator<br>🚱 Estimate                                                               |        | SR-<br>1000491 | Broken Glass                    | tree branch broke a window. please have someone come and clear away the broken | 01/28/2020<br>14:32:10 | Johnson, Christina | Johnson, Christina |   |
|   | Event Support                                                                          |        | SR-<br>1000448 | Room Too Warm                   | very hot in the lecture room                                                   | 01/23/2020<br>15:03:35 | Johnson, Christina | Johnson, Christina |   |
|   | Exterior Services/crounds     Furniture & Appliances     General Repairs & Maintenance |        | SR-<br>1000371 | Hang<br>Bulletin/White<br>Board | Please hang a new white board.                                                 | 01/16/2020<br>08:09:10 | Johnson, Christina | Johnson,Christina  |   |

To search for a specific Service Request:

Use the **Search Fields** (beneath each of the column headers) to narrow down your search. Enter keywords into the white search fields and press the **Enter** key to search.

Once you locate the desired Service Request, click anywhere on the Service Request Record to open.

|            | Northwestern       | CILITIES CONNECT          |                           |                     |               |               |   |        | í        | 8 |
|------------|--------------------|---------------------------|---------------------------|---------------------|---------------|---------------|---|--------|----------|---|
| ඛ          | Home               |                           |                           |                     |               |               |   | Му Воо | kmarks   | 1 |
|            | My Active Requests |                           |                           |                     |               |               |   |        | 6 ▼      |   |
|            |                    |                           |                           |                     | Apply Filters | Clear Filters | G | ☆      | ⊻        |   |
|            | Request ID         | Request Classification    | Description               | Created Date/Time   | Requested For |               |   | Requ   | jested E |   |
| <b>2</b> a | Contains           | Equals                    | Contains                  | Contains            |               |               |   |        |          |   |
|            | SR-1100031         | Doorbell                  | ring                      | 01/31/2022 09:03:45 | Berry,Emily a |               |   | Berry  | y,Em 👚   |   |
|            | SR-1100007         | Hang Bulletin/White Board | P2b ng bulletin board     | 01/24/2022 14:14:17 | Berry,Emily a |               |   | Berry  | y,Em     |   |
|            | SR-1100004         | New or Replacement Key    | I am requesting a new key | 01/24/2022 13:51:25 | Berry,Emily a |               |   | Berry  | y,Em     |   |

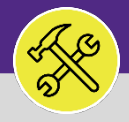

## MODIFY OR CANCEL A SERVICE REQUEST

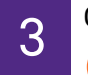

On the new Record window,

Locate the **Request ID** number

| - General                        |               |
|----------------------------------|---------------|
| Request ID SR-1000512            | Status Issued |
| Me  Request is for  Someone Else | -             |

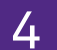

Contact Customer Service and provide the **Request ID** - they will be able to modify or cancel the active Service Request on your behalf.

Evanston Campus: 847-491-5201 Chicago Campus: 312-503-8000 Email: <u>facilities@northwestern.edu</u>